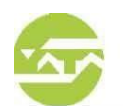

Una vez dentro de nuestra página web <u>www.smata.com.ar</u> debe hacer click en el acceso directo de Boletas on-line, que se encuentra en el borde superior derecho de la página, si tiene usuario y contraseña complete los campos solicitados, en caso de no tener haga click en <u>REGISTRARSE.</u>

#### RECORDAMOS QUE EL SISTEMA ESTÁ OPTIMIZADO PARA CORRER EN NAVEGADORES INTERNET EXPLORER

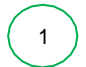

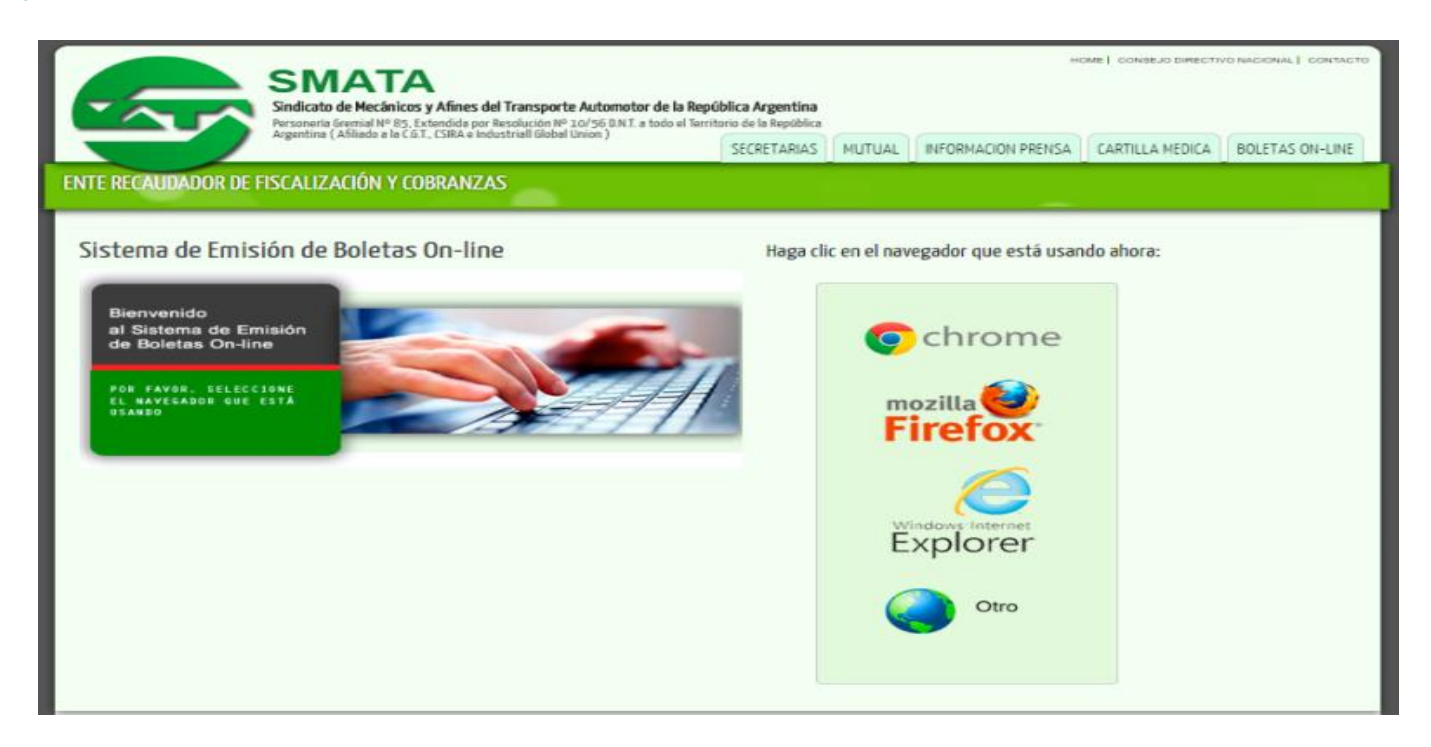

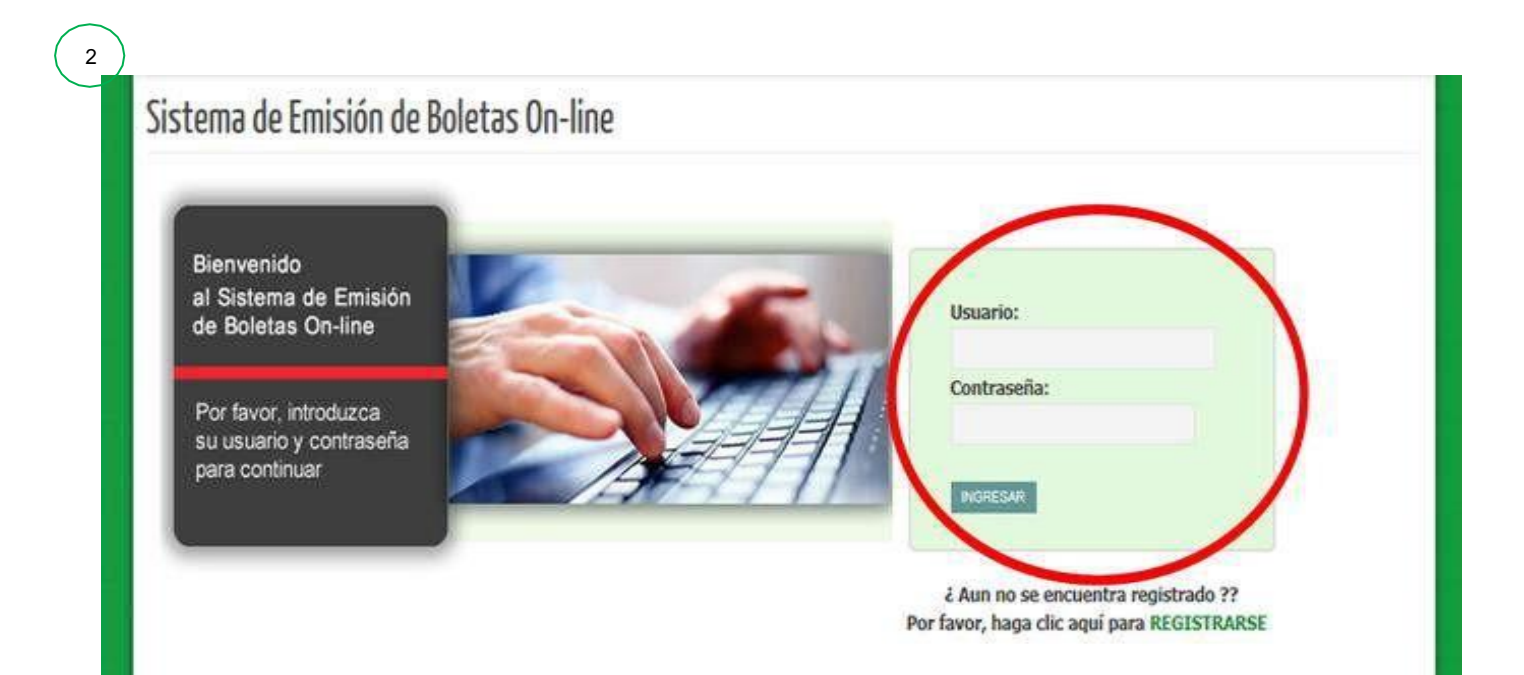

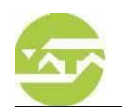

3

# Sistema de Emisión de Boletas On-line

Bienvenido al Sistema de Emisión de Boletas On-line

Por favor, introduzca su usuario y contraseña para continuar

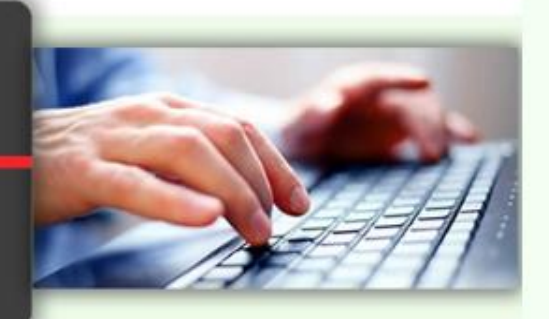

| Usuario: |      |        |    |
|----------|------|--------|----|
|          |      |        |    |
| Contrase | eña: |        |    |
|          |      |        |    |
|          |      |        |    |
|          |      | INGRES | AR |

¿ Aun no se encuentra registrado ?? Por favor, haga clic aquí para REGISTRARSE VER >> Instructivo

| SMATA<br>Sindicato de Mecánicos<br>Personería Gremial Nº 85, Eb<br>(Afiliado a la C.G.T., CSIRA el                              | INICIO   MAPA DEL SITIO   CONTACTO<br>y Afines del Transporte Automotor de la República Argentina<br>tendida por Resolución Nº 10/56 D.N.T. a todo el Territorio de la República Argentina<br>ndustriall Global Union )<br>SECRETARIAS INFORMACION PRENSA |
|----------------------------------------------------------------------------------------------------|----------------------------------------------------------------------------------------------------|
| ENTE RECAUDADOR DE FISCALIZ                                                                                                    | CACIÓN Y COBRANZAS<br>acion ingrese los datos necesarios para el alta, los campos con * son obligatorios:                                                                                                    |
| Nro. de Cuit<br>Razón Social<br>Domicilio<br>Localidad<br>Teléfono<br>Contacto<br>Actividad<br>Convenio<br>E-Mail<br>Contraseña | <pre>  * (11 caracteres contiguos)  *  *  *  *  *  *  *  *  *  *  *  *  *</pre>                                                                                                    |
| S.M.A.T.A. CEN                                                                                                    | TRAL - AV. BELGRANO 665 - CAPITAL FEDERAL - BUENOS AIRES. TEL: (011) 4340-7425 / 7436                                                                                                    |
|                                                                                                    |                                                                                                    |

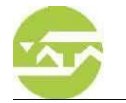

\* En el caso de que usted se haya tenido que registrar, en el transcurso de 24hs su solicitud será aprobada, y Ud. será notificado vía e-mail. Es *importante* ingresar una dirección de correo electrónico válida para que se le comunique el usuario y contraseña.

5

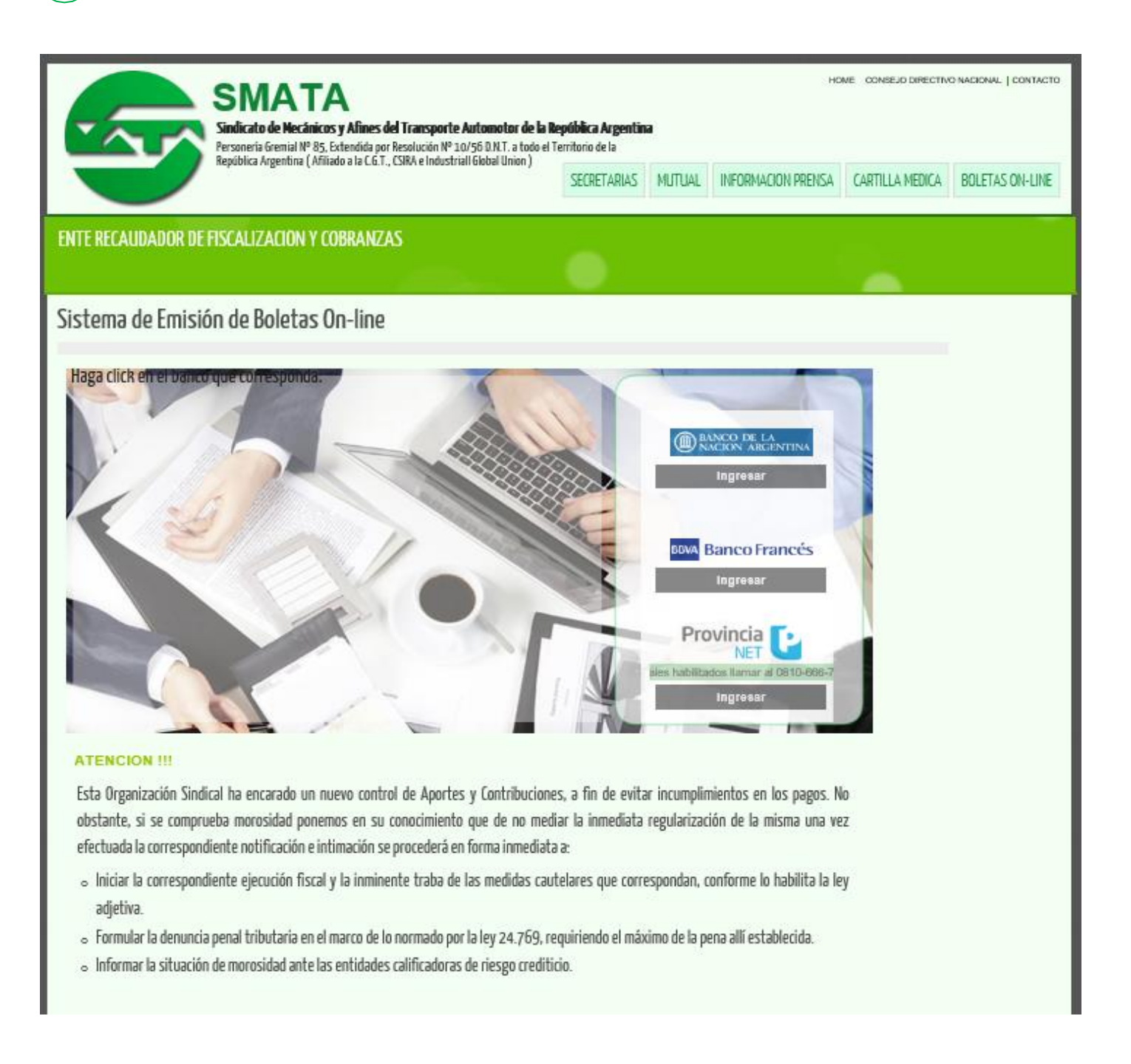

\* Al ingresar ya con usuario y contraseña, Ud. podrá elegir en que banco abonar, cuenta con las opciones de Banco Nación - Banco Francés – Provincia NET, al seleccionar alguno de estos la boleta será emitida con el membrete del banco seleccionado.

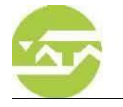

### S.M.A.T.A CENTRAL - AV. BELGRANO 665 - CAPITAL FEDERAL- BUENOS AIRES TEL 4340-7436

|                                                                                |                                                                                                  |                                                                               |                                                             | SECRETARIAS INFO | RMACION PREI |
|--------------------------------------------------------------------------------|--------------------------------------------------------------------------------------------------|-------------------------------------------------------------------------------|-------------------------------------------------------------|------------------|--------------|
| NTE RECAUDADOR DE                                                              | FISCALIZACIÓN Y COBRANZ                                                                          | 'AS                                                                           | •                                                           |                  |              |
| istema <mark>de E</mark> misi                                                  | ión de Boletas On-line                                                                           | 2                                                                             |                                                             |                  |              |
| DELEGACION<br>Razon Social:<br>Domicilio:<br>Localidad:<br>Provincia:<br>CUIT: | CONCESIONARIA XX2000<br>BELGRANO 665<br>CAPITAL FEDERAL<br>Capital Federal<br>3000000010         | Código Postal:<br>Actividad:<br>Convenio:                                     | 1092<br>CONCESIONARIAS DE AUTOMOTORE<br>A.C.A.R.A. (596/10) | 5                |              |
| Empleados<br>Emitir Boleta<br>Ver DDJJ                                         | <b>Bienvenidos al Sistema d</b><br>La misma le permitirá la gen<br>y Beneficiario Convenio. A su | e DDJJ Sindicales<br>eración de las Boletas de F<br>vez podrá imprimir las DE | Pago de Cuota Sindicales, Fondo Extraordi<br>))]].          | nario            |              |
| Importar Excel     Obra Social     Consulta Deuda     Boletas Acuerdos         | AVISO! Proximamente<br>como informacion adi                                                      | e será requerido el c<br>cional en la DDjj.                                   | lato de categoria del empleado                              |                  |              |

#### Desde aquí Ud. podrá elegir la opción deseada e incluso modificar datos

- Empleados: Permite ingresar los principales datos, para luego generar la boleta y DDJJ.
- <u>Emitir Boleta</u>: Aquí Ud. elegirá el periodo a abonar, y constatará que los aportes de CS (cuota sindical) sean los correctos.
- <u>Ver DDJJ</u>: Aquí puede consultar el historial de DDJJ y reimprimirlo.
- <u>Importar Excel</u>: Permite importar un archivo masivo de Excel, es recomendado para empresas grandes, podrán bajar modelo de archivo desde esta misma opción.
- <u>Obra Social</u>: Esta opción es para generar la boleta de Aporte Especial (de Obra Social), y rige solo para convenios determinados.
- <u>Consulta Deuda:</u> Podrá consultar por periodos adeudados.
- Boletas Acuerdos: Opción para imprimir boletas de acuerdos firmados con nuestra institución.

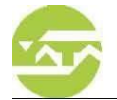

| EMPLEADOS: Para poder emitir la boleta, debe completar los datos solicitados para los empleados por única |
|----------------------------------------------------------------------------------------------------|
| vez, mensualmente sólo deberá actualizar las remuneraciones al periodo correspondiente.                   |
| * Para que aparezca la grilla para completar los datos debe hacer click en el botón <b>deservator</b>     |
| Una vez completo hacer click en Grabar Empleados                                                          |
|                                                                                                    |

| SMAT Sindicato o                                             | r <b>A</b><br>le Mecánicos y | Afines del Transporte Autor                     | motor de la Re           | pública Arge           | ntina         |                 |                            |                   |                 |              | [            | SA           |
|--------------------------------------------------------------|------------------------------|-------------------------------------------------|--------------------------|------------------------|---------------|-----------------|----------------------------|-------------------|-----------------|--------------|--------------|--------------|
| ITE RECAUDADOR DE I                                          | FISCALIZAC                   | ION Y COBRANZAS                                 |                          |                        |               |                 |                            |                   |                 |              |              |              |
| stema de Emisión (                                           | de Boletas                   | OnLine                                          |                          |                        |               |                 |                            |                   |                 |              |              |              |
|                                                              |                              |                                                 |                          |                        |               |                 |                            |                   |                 |              |              |              |
| -Recuerde: Puede F<br>-Recuerde: Puede E                     | Reimprimir<br>Elminar la     | · la boleta en la opcio<br>DDJJ(hecha en el día | on VER DE<br>a) en la op | )JJ, hacie<br>cion VER | ndo C<br>DDJJ | lick e<br>hacie | en el Perioc<br>endo Click | lo.<br>en el Peri | odo.            | 3-R          | Modificar Da | alos<br>e: F |
| azon Social:                                                 |                              |                                                 | 100                      |                        |               |                 |                            |                   |                 |              |              |              |
| omicilio:                                                    |                              | BELGRANO 665                                    | 100                      |                        |               |                 |                            |                   |                 |              |              |              |
| ocalidad:                                                    |                              | CAPITAL FEDERAL                                 |                          | Código Po              | stal:         |                 | 1092<br>CONCES             |                   |                 |              |              |              |
| UIT:                                                         |                              | 30000000010                                     |                          | Convenio:              |               |                 | A.C.A.R.A                  | . (740/16)        | E AUTOMOTORES   |              |              |              |
| Empleados<br>Tota                                            | Catego<br>al Empleados       | ias ACARA.xls<br>8: 3                           |                          |                        |               |                 |                            |                   |                 |              |              |              |
| Emitir Boleta<br>Ver DDJJ                                    | il                           | Apellido, Nombre                                | Haberes<br>Rem.\$        | SAC\$                  | Afi. V        | it. B.C         | . Fec.<br>Ingreso          | Fec. Baja         | Categoria       |              | Jornada      |              |
| Importar Excel                                               | 211000095                    | GOMEZ, ARA                                      | 12000                    | 0                      | •             |                 | 01/04/2015                 |                   | Adm. Calificado | $\sim$       | Normal       |              |
| Obra Social 200                                              | 200032093                    | PEREZ, ESTEBAN                                  | 10000                    | 0                      |               | ✓ □             | 30/05/2000                 | ]                 | Vendedor        | $\checkmark$ | Normal       |              |
|                                                              | 211032095                    | SANCHEZ, ANIBAL                                 | 10000                    | 0                      |               |                 | 01/12/2001                 |                   | Vend.de plan    | V            | Normal       |              |
| Consulta Deuda                                               |                              |                                                 |                          |                        |               |                 |                            |                   |                 |              |              |              |
| Consulta Deuda 202<br>Boletas Acuerdos Tota                  | al Remunera                  | cion EMPLEADOS ACTIV                            | OS 32000                 |                        |               |                 |                            |                   |                 |              |              |              |
| Consulta Deuda 200<br>Boletas Acuerdos Tota<br>Desconectarse | al Remunera<br>Agregar       | cion EMPLEADOS ACTIV                            | OS 32000                 |                        |               |                 |                            |                   |                 |              |              |              |

- 1) <u>Cuil</u>: Cuil del empleado.
- 2) <u>Apellido, Nombre</u>: Apellido y Nombre del empleado.
- 3) <u>Haberes Rem.</u>: Remuneración bruta percibida por el empleado.
- 4) <u>SAC\$</u>: Es el Sueldo Anual Complementario, mejor dicho aguinaldo. En caso de quedar vacío completar con cero (0).
- 5) Selección (SOLO UNA OPCION):
  - Afi (Afiliado al Sindicato) 4%.
  - Vit (Afiliado Vitalicio al Sindicato) 2%.
  - B.C (Beneficiario de Convenio, No Afiliado): Varía según convenio de la empresa.
- 6) Fec. Ingreso: Fecha de ingreso del afiliado.
- 7) Fec. Baja: Fecha de baja del afiliado.
- 8) Categoría: Categoría del afiliado.
- 9) Jornada: Jornada del afiliado. En caso de no tener ninguna excepción, dejar NORMAL.

#### Para ELIMINAR un empleado, COMPLETAR la fecha de baja o DAR DOBLE CLICK sobre la fila.

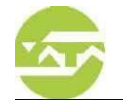

EMITIR BOLETA: Deberá hacer click en el botón mestaño para seleccionar el mes y año a pagar, una vez confirmado el período aparecerán en pantalla los datos ya cargados en empleados, habiendo corroborado que sean correctos hacer click en **Grabar DOUJ** 

En pantalla aparecerán las boletas a imprimir.

8

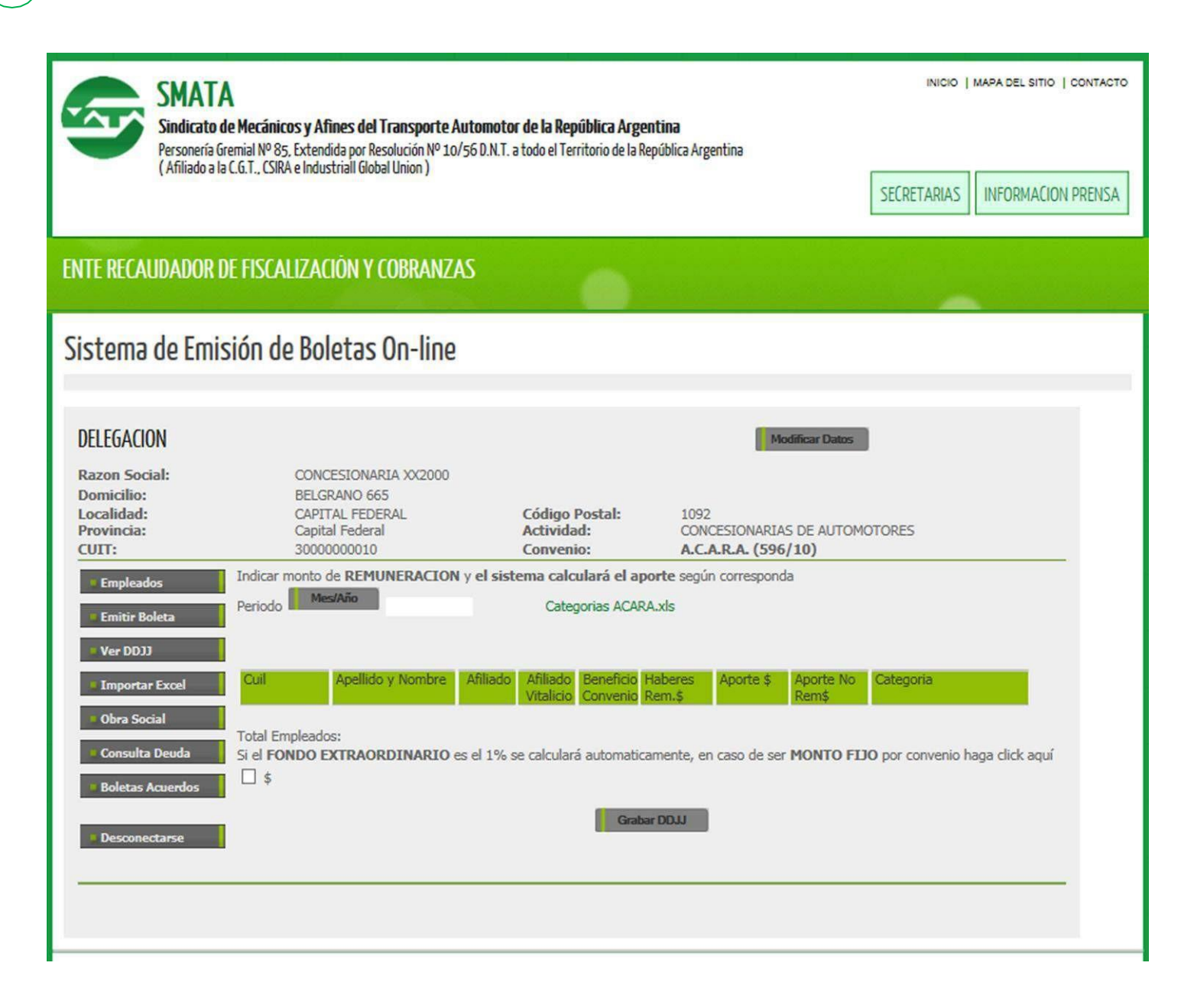

NOTA: Los aportes serán calculados de forma automática por el sistema. En el caso de tener un monto fijo por fondo extraordinario pactado en convenio colectivo / acta, debe clickear en Si el FONDO EXTRAORDINARIO.....MONTO FIJO por convenio haga click aquí \$, le aparecerá un casillero donde deberá poner el total a pagar.

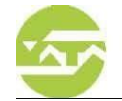

(

VER DDJJ: Haciendo click sobre el número de ddjj, se abrirá una nueva ventana que les dará la opción de reimprimir DDJJ y boletas, estas últimas en caso de estar vencidas, saldrán impresas con los intereses correspondientes.

| 1000.0300.0013200.00                                                                           |                                                                                          |                                           |                                 | SECRETARIAS INFORMACION PI |
|------------------------------------------------------------------------------------------------|------------------------------------------------------------------------------------------|-------------------------------------------|---------------------------------|----------------------------|
| ENTE RECAUDADOR DE                                                                             | FISCALIZACIÓN Y COBRANZAS                                                                | •                                         |                                 |                            |
| Sistema de Emisi                                                                               | ón de Boletas On-line                                                                    |                                           |                                 |                            |
| DELEGACION<br>Razon Social:<br>Domicilio:<br>Localidad:<br>Provincia:<br>CUIT:                 | CONCESIONARIA XX2000<br>BELGRANO 665<br>CAPITAL FEDERAL<br>Capital Federal<br>3000000010 | Código Postal:<br>Actividad:<br>Convenio: | 1092<br>CONCESIONARIAS DE AUTOM | IOTORES                    |
| Empleados     Emitir Boleta     Ver DDJJ     Importar Excel     Obra Social     Consulta Deuda | Declaraciones Juradas Sindicales:<br>Nº DDJ Periodo Cant; Cuiles                         | Haberes Rem. \$ A                         | portes \$                       |                            |
| P Boletas Acuerdos                                                                             |                                                                                          |                                           |                                 |                            |

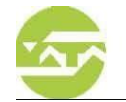

 IMPORTAR EXCEL: Desde aquí Ud. podrá bajar el modelo de excel, haciendo click en Importación.xts
 Descargar: Excel de Importación.xts

 \* Recuerde que deberá completar los campos solicitados.
 •

| 10                                                                                                    |                                                                                                    |                                                                                                    |                                                                                                    |                                                        |        |
|----------------------------------------------------------------------------------------------------|----------------------------------------------------------------------------------------------------|----------------------------------------------------------------------------------------------------|----------------------------------------------------------------------------------------------------|--------------------------------------------------------|--------|
| SMATA<br>Sindicato d<br>Personería Gi<br>(Afiliado a la                                                                                                    | le Mecánicos y Afines del Transporte Autor<br>remial Nº 85, Extendida por Resolución Nº 10/56 D<br>I C.G.T., CSIRA e Industriall Global Union )                                            | <b>notor de la República Argentina</b><br>I.N.T. a todo el Territorio de la Repúbli                                            | I<br>ca Argentina                                                                                                    | INICIO   MAPA DEL SITIO   1<br>SECRETARIAS INFORMACION | PRENSA |
| ENTE RECAUDADOR D                                                                                                    | E FISCALIZACIÓN Y COBRANZAS                                                                                                    | •                                                                                                    |                                                                                                    |                                                        |        |
| Sistema de Emis                                                                                                    | sión de Boletas On-line                                                                                                    |                                                                                                    |                                                                                                    |                                                        |        |
| DELEGACION<br>Razon Social:<br>Domicilio:<br>Localidad:<br>Provincia:<br>CUIT:<br>Empleados<br>Emitir Boleta<br>Ver DDJJ<br>Importar Excel<br>Obra Social<br>Consulta Deuda<br>Boletas Acuerdos<br>Desconectarse | CONCESIONARIA XX2000<br>BELGRANO 665<br>CAPITAL FEDERAL<br>Capital Federal<br>3000000010<br>Periodo Mes/Año<br>Archivo (*.xls)<br>Si el FONDO EXTRAORDINARIO es el<br>haga click aquí 🗌 \$ | Código Postal:<br>Actividad:<br>Convenio:<br>Descargar: Excel de<br>Importación.xls<br>1% se calculará automaticamen<br>Cargar | Modificar Datos 1092 CONCESIONARIAS DE AUTOMO A.C.A.R.A. (596/10) Categorias ACARA.xls Examinar te, en caso de ser MONTO FID | DTORES                                                 |        |

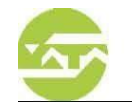

#### EXCEL DE IMPORTACIÓN: Completar los datos de la siguiente manera:

| X           | 🚽 🎝 🔹 (                       | l +   <del>-</del>         |                                  |                                    |                  |              |                    |               | Archiv                              | oMasivo.xls                  | [Modo d               | e compatibilio          | lad] - Micros                 | oft Excel                  |                                       |   |               |               |                                        |                         |                             | - 0                     |
|-------------|-------------------------------|----------------------------|----------------------------------|------------------------------------|------------------|--------------|--------------------|---------------|-------------------------------------|------------------------------|-----------------------|-------------------------|-------------------------------|----------------------------|---------------------------------------|---|---------------|---------------|----------------------------------------|-------------------------|-----------------------------|-------------------------|
| Arch        | hivo Ini                      | io Inse                    | ertar Dis                        | eño de página                      | Fórmulas         | Datos        | Revisar            | Vista Pr      | ogramador /                         | crobat                       |                       |                         |                               |                            |                                       |   |               |               |                                        |                         |                             | ۵ 🕜 🗆                   |
|             | Corl                          | ar<br>ar T                 | Arial                            | * 10                               | · A A            | ≡≡≡          | \$                 | 🖥 Ajustar tex | to Ger                              | eral                         | ٣                     | <b>4</b> 5              |                               | Normal                     | Buena                                 | A | ÷             | ×             |                                        | Σ Autosuma •            | Z                           | A                       |
| Peg         | jar 🛷 Cop                     | ar formato                 | N K                              | <u>§</u> ∗ ⊞ ∗                     | 🆄 - <u>A</u> - 🛛 | E <b>B</b> 3 | *                  | Combinar g    | y centrar * \$                      | - % 000                      |                       | Formato<br>condicional  | Dar formato<br>r como tabla r | Incorrecto                 | Neutral                               | Ŧ | Insertar<br>* | Eliminar<br>* | Formato                                | 2 Borrar *              | Ordenar<br>y filtrar ∗ se   | Buscar y<br>leccionar * |
|             |                               |                            |                                  |                                    |                  |              |                    |               |                                     |                              |                       |                         |                               |                            |                                       |   |               |               |                                        |                         |                             |                         |
|             | Portapape                     | es G                       | i                                | Fuente                             | G.               |              | Alinea             | ción          | Fa                                  | Número                       | G.                    |                         |                               | Estilos                    |                                       |   |               | Celdas        |                                        | N                       | lodificar                   |                         |
|             | Portapapel                    | es G                       | •                                | Fuente<br><b>f</b> x               | G.               |              | Alinea             | ción          | G <sub>1</sub>                      | Número                       | F2                    |                         |                               | Estilos                    |                                       |   |               | Celdas        |                                        | N                       | lodificar                   |                         |
|             | Portapapel<br>N8<br>A         | es G                       | • (*<br>• (*<br>B                | Fuente<br><i>f</i> ,x              | G<br>C           | D            | Alinea             | ción<br>E     | Fs                                  | Número                       | 5                     | H                       |                               | Estilos<br>I               |                                       | J |               | Celdas        | K                                      | L                       | lodificar<br>M              | N                       |
|             | Portapapel<br>N8<br>A<br>cuil | es G                       | ▼ (®<br>B<br>ellido              | Fuente<br>fx Nombre                | r <sub>a</sub>   | D            | Alinea<br>Vit      | ción<br>E     | F<br>Rem                            | Número<br>(                  | G                     | H<br>Prov               | loc                           | Estilos<br>I               | dom                                   | J |               | Celdas<br>F   | K                                      | L<br>OtrosAportes       | Iodificar<br>M<br>SCC_Codiç | 0 SAC                   |
| 1<br>2      | Portapapel<br>N8<br>A<br>cuil | es Ga<br>Ape<br>JUA        | ▼ (=<br>B<br>ellido<br>W         | Fuente f_x Nombre PEREZ            | G<br>C           | D            | Alinea<br>Vit<br>1 | ción<br>E     | F<br>Rem<br>0 9,526.2               | Número<br>(<br>Apo<br>(3)    | G<br>381.05           | H<br>Prov<br>CBA        | loc<br>CORD                   | Estilos<br>I<br>OBA        | dom<br>domicilio 123                  | J |               | Celdas<br>F   | K<br>ecing<br>01/04/2018               | L<br>OtrosAporte:       | M<br>CC_Codiç               | 0 SAC<br>14 (           |
| 1<br>2<br>3 | Portapapel<br>N8<br>A<br>cuil | es Ga<br>Ape<br>JUA<br>PEC | ▼ (*)<br>B<br>ellido<br>N<br>DRO | Fuente  f_x  Nombre  PEREZ  GARCIA | C                | D<br>Afil    | Alinea<br>Vit<br>1 | E             | F<br>Rem<br>0 9,526.2<br>0 15,274.8 | Número<br>(<br>Apo<br>3<br>0 | G<br>381.05<br>610.99 | H<br>Prov<br>CBA<br>CBA | loc<br>CORD<br>CORD           | Estilos<br>I<br>OBA<br>OBA | dom<br>domicilio 123<br>domicilio 123 | J |               | Celdas<br>F   | K<br>ecing<br>01/04/2018<br>19/01/2018 | L<br>OtrosAporte:<br>() | M<br>SCC_Codiç              | 0 SAC<br>14 (14         |

- 10) Cuil: Cuil del empleado
- 11) Apellido: Apellido del empleado.
- 12) Nombre: Nombre del empleado.
- 13) Afil y Vit:
  - En caso que el empleado sea AFILIADO, deberá colocar un 1 en la columna Afil y un 0 en la columna Vit.
  - En caso que el empleado **NO SE ENCUENTRE AFILIADO** (beneficio de convenio- contribución solidaria) deberá colocar un 0 en la columna Afil y un 0 en la columna Vit.
  - En caso que el empleado sea AFILIADO VITALICIO, deberá colocar un 0 en la columna Afil y un 1 en la columna Vit.
- 14) <u>Rem</u>: Remuneración bruta percibida por el empleado.
- 15) Apo: Aporte sindical.
- 16) Prov: Código de provincia.

| BAI | Buenos Aires        |
|-----|---------------------|
| CAT | Catamarca           |
| CBA | Córdoba             |
| CFE | Capital Federal     |
| CHA | Chaco               |
| CHU | Chubut              |
| COR | Corrientes          |
| ERI | Entre Rios          |
| FOR | Formosa             |
| GES | Gran Buenos Aires   |
| JUJ | Jujuy               |
| LPA | La Pampa            |
| LRI | La Rioja            |
| MEN | Mendoza             |
| MIS | Misiones            |
| NEU | Neuquen             |
| RNE | Río Negro           |
| SAL | Salta               |
| SCR | Santa Cruz          |
| SDE | Santiago del Estero |
| SFE | Santa Fe            |
| SJU | San Juan            |
| SLU | San Luis            |
| TDF | Tierra del Fuego    |
| TUC | Tucumán             |

- 17) Loc: Localidad.
- 18) FecIng: Fecha de ingreso del empleado.
- 19) <u>OtrosAportes</u>: En el caso de que se pague algún **APORTE EXTRAORDINARIO** al sindicato incluirlo en esta columna. Si NO hay OtrosAportes vigentes completar con cero (0).
- 20) <u>CC Código</u>: Este corresponde según la categoría, el código a usar es el vigente que se baja desde la página. Si dichos códigos no están disponibles en la página dejar la columna vacía.
- 21) SAC: Es el Sueldo Anual Complementario, mejor dicho aguinaldo. En caso de quedar vacío completar con cero (0).

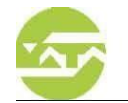

## 11

BOLETAS ACUERDOS: Visualizará el número de Acuerdo y a que concepto corresponde, haciendo click en concepto corresponde, haciendo click

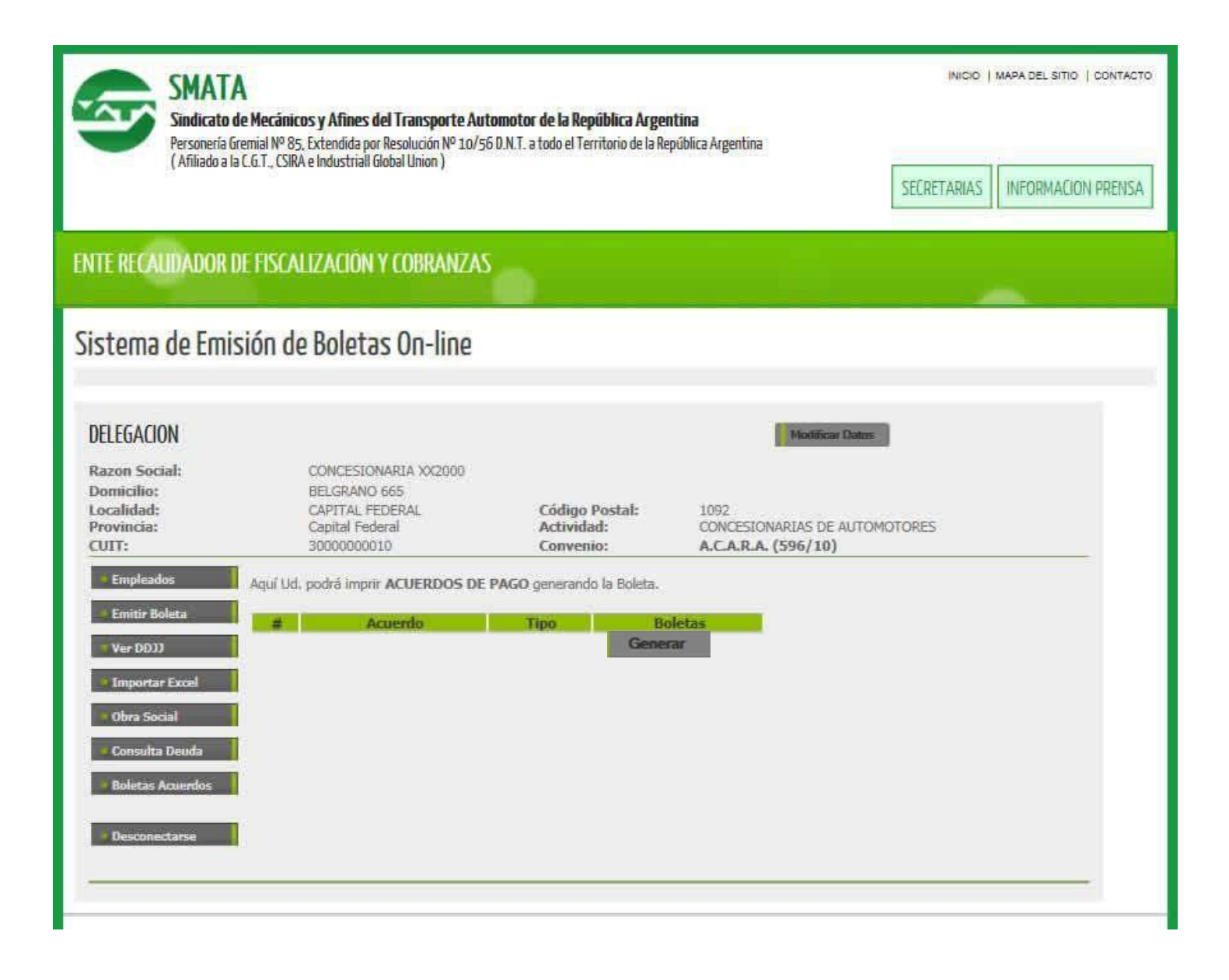